Take notes in MindTap using the Digital Notebook app.

#### From the MindTap dashboard, click the Digital Notebook app.

| SHOW HIDDEN                        |                   |                                                                                                    | CLASSAVERAGE                                                                                                    |
|------------------------------------|-------------------|----------------------------------------------------------------------------------------------------|----------------------------------------------------------------------------------------------------|
| + Add / Cre                        | ate               | Filters <b>T</b>                                                                                                    | 20.17%                                                                                                    |
| 3 ar                               | ctivities         | ~                                                                                                    | Recent Activity Scores                                                                                                    |
| 0%<br>submitted                    | 85%<br>avg score  | 100<br>points                                                                                                    | This chart shows the average scores for activities that recently reached their due date. Hover over<br>an activity dot for more information. |
| ncourage you to think beyond that, | and pla           | ~                                                                                                    | 100%                                                                                                    |
| 82 at                              | ctivities         | ~                                                                                                    | <b>0</b> 80%                                                                                                    |
| 223 at                             | ctivities         | ~                                                                                                    |                                                                                                    |
| 272 a:                             | ctivities         | ~                                                                                                    | 40%<br>30%<br>20%                                                                                                    |
| 87 at                              | ctivities         | ~                                                                                                    | 104                                                                                                    |
| 104 at                             | ctivities         | ~                                                                                                    | Not graded<br>Open Gradebook                                                                                                    |
| 85 at                              | ctivities         | ~                                                                                                    |                                                                                                    |
| 0%<br>submitted                    | 0.0%<br>avg score | 100<br>points                                                                                                    |                                                                                                    |
|                                    | SHOW HEDOLN       | SHOW HOOLS IN IN A GAR A CARACTER A CARACTER | SIGUR HOOLS IN C. C. C. C. C. C. C. C. C. C. C. C. C.                                                                                        |

# 2

1

#### Click "Sign in" to log into Evernote.

| CENGAGE  | MINDTAP                                                                                                    | Q Search this course | 0 | Jessica 🗸 |
|----------|----------------------------------------------------------------------------------------------------|----------------------|---|-----------|
| My Notes |                                                                                                    |                      | Ħ | × 😁       |
| Notebook |                                                                                                    |                      |   | -         |
|          |                                                                                                    |                      |   | 2 10      |
|          |                                                                                                    |                      |   | <b>N</b>  |
|          | Evernote Account                                                                                                    |                      |   | 6         |
|          | Next is to your examples account, or create a new one, to begin subgrit the Notebook.                                        |                      |   |           |
|          | If you are using this app for the first time, a notebook called "Mindfay" Notebook" will be treated in your Semonte account. |                      |   | 2         |
|          |                                                                                                    |                      |   | <b>\$</b> |
|          |                                                                                                    |                      |   | 0         |
|          |                                                                                                    |                      |   |           |
|          |                                                                                                    |                      |   | \$        |
|          |                                                                                                    |                      |   |           |
|          |                                                                                                    |                      |   | A-Z       |
|          |                                                                                                    |                      |   | -         |
|          |                                                                                                    |                      |   | Q         |

Topic:Using the Digital Notebook AppLevel:BeginnerIntended For:Instructors, Lead Instructors/MindTap Admins

MINDTAP

3

A pop-up box will prompt you to sign into Evernote by logging into an existing account or by creating a new account. Click "Continue."

| ₹ <sup>1</sup> / <sub>2</sub> CENGAGE   MINDTAP                                                                                                    | 🔍 Search this course 🛛 😰 🚊 Jessica 🗸 |
|----------------------------------------------------------------------------------------------------|--------------------------------------|
| My Notes                                                                                                    | нх 👝                                 |
| 🕏 Alow Account Access - Google Ovome — 🗆 X                                                                                                    |                                      |
| evernote.com/CAuth.action?oauth_token+cengagelearning.16F147B3603.687474703A2/2566672E6365                                                                                                    |                                      |
| Svernote =                                                                                                    | 2 1/                                 |
|                                                                                                    |                                      |
| Sign in to authorize                                                                                                    | 6                                    |
|                                                                                                    |                                      |
| G Continue with Goode                                                                                                    | L. L.                                |
| a second a second a s |                                      |
| Email address or username                                                                                                    | 54                                   |
|                                                                                                    | m                                    |
| Continue                                                                                                    |                                      |
| Canosi                                                                                                    |                                      |
| Create a new account                                                                                                    | 2                                    |
|                                                                                                    |                                      |
|                                                                                                    | A-Z                                  |
|                                                                                                    |                                      |
|                                                                                                    |                                      |
|                                                                                                    | Q                                    |

4

You then will be prompted to authorize Cengage to access your Evernote account. Use the drop-down menu to select permissions. Click "Authorize" or "Re-authorize" if you have signed into your Evernote account previously on MindTap.

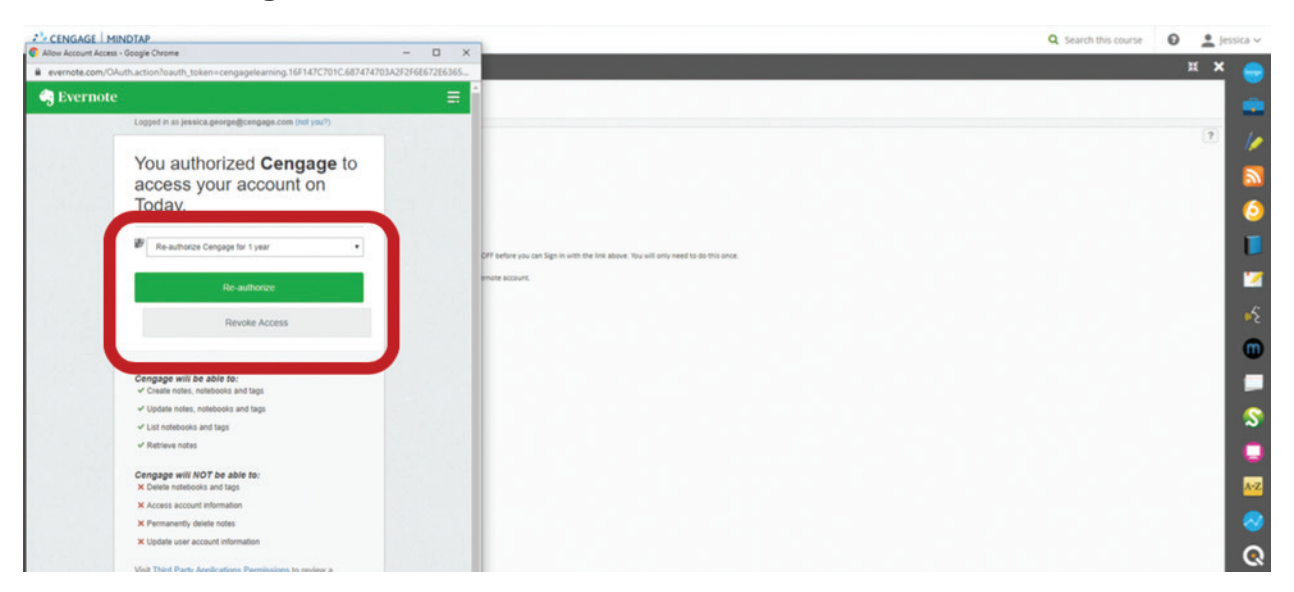

Topic:Using the Digital Notebook AppLevel:BeginnerIntended For:Instructors, Lead Instructors/MindTap Admins

2

MINDTAP

6

### USING THE DIGITAL NOTEBOOK APP

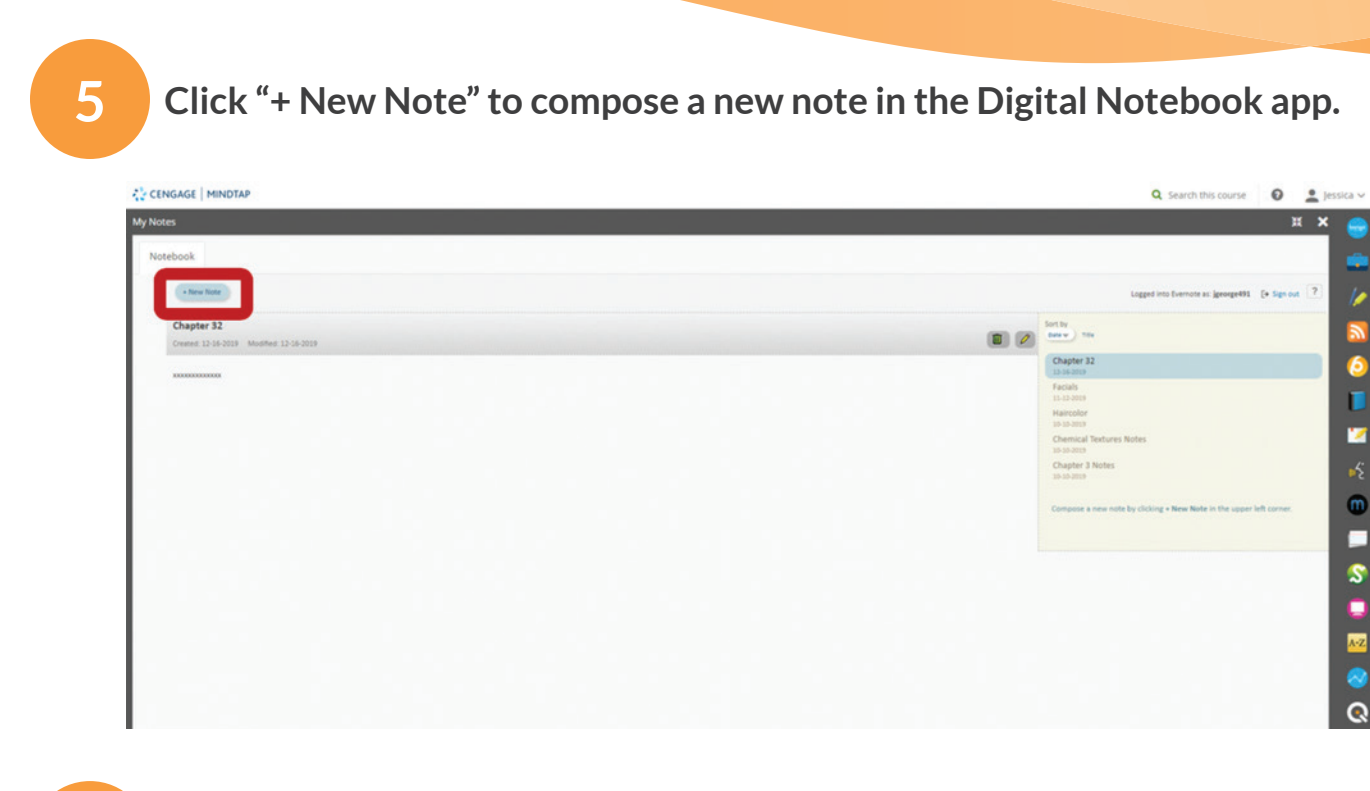

Fill in the title of the note. The note box can be filled with text, just like a Word document.

| ₹ <sup>1</sup> 2 CENGAGE   MINDTAP                                                                                               | Q. Search this course 🛛 🖉 🚊 Jessica 🛩                               |
|----------------------------------------------------------------------------------------------------|---------------------------------------------------------------------|
| My Notes                                                                                                    | ж 😁                                                                 |
| Notebook                                                                                                    |                                                                     |
| (box)                                                                                                    | Lagged into Eventste at: (george488 - (je Sign our 🕐 - 🂋            |
| ADAN, Untited                                                                                                    | Set Se<br>one - me                                                  |
| B $I \equiv x, x' \equiv \Xi \equiv \Xi \oplus 0 $ $(T' = - \Box + \Box + \Box + \Box + \Box + \Box + \Box + \Box + \Box + \Box$ | Chapter 32<br>13-16-007                                             |
|                                                                                                    | Fectals<br>1.5.0.2019<br>Manandar                                   |
|                                                                                                    | bis Joint Chemical Testures Notes                                   |
|                                                                                                    | Chapters Notes                                                      |
|                                                                                                    | Compose a new note by citizing + New Note in the upper left corner. |
|                                                                                                    | -                                                                   |
|                                                                                                    | \$                                                                  |
|                                                                                                    | •                                                                   |
|                                                                                                    |                                                                     |
|                                                                                                    | 😔 🖉 🖉                                                               |
|                                                                                                    | ବ                                                                   |

Topic:Using the Digital Notebook AppLevel:BeginnerIntended For:Instructors, Lead Instructors/MindTap Admins

MINDTAP

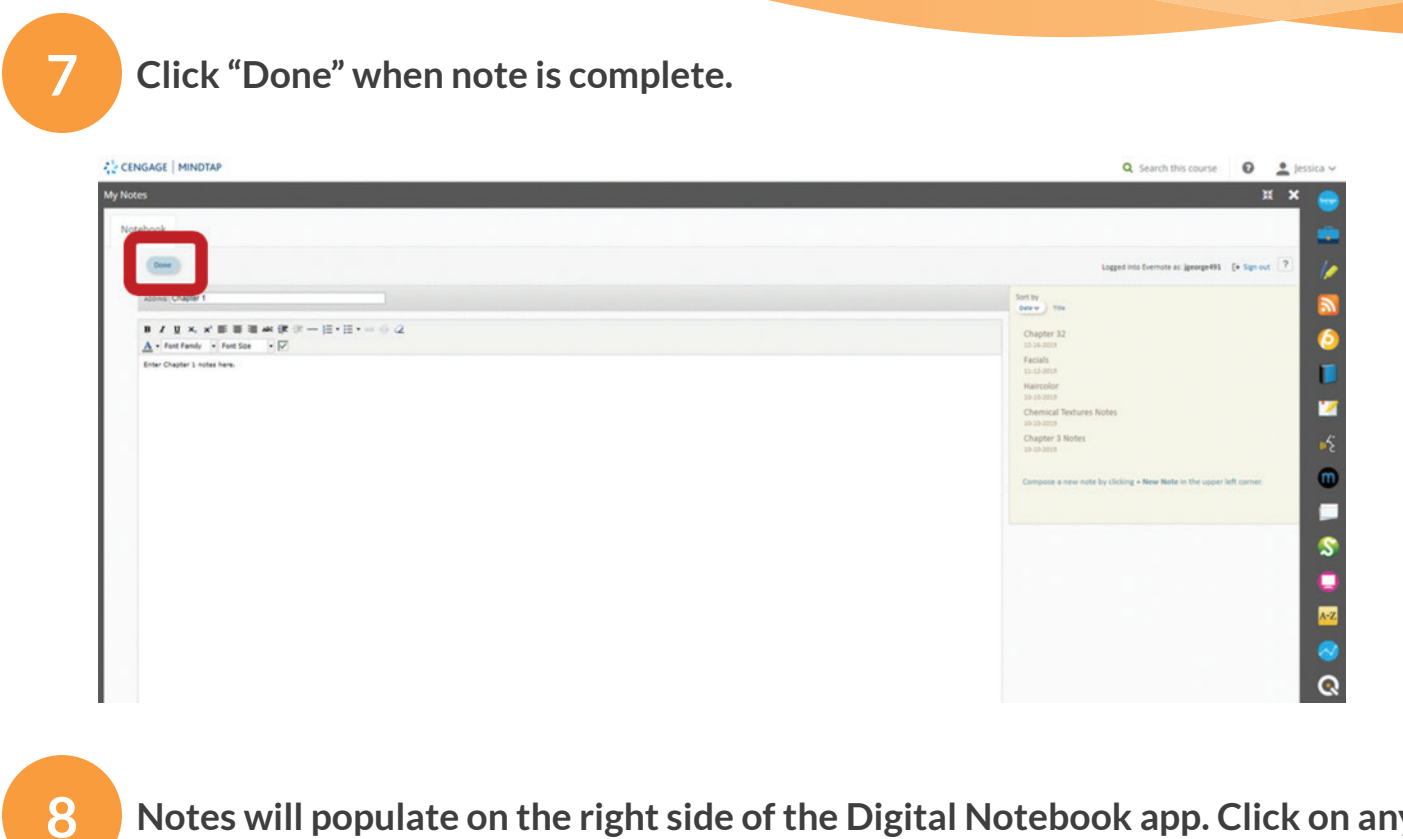

Notes will populate on the right side of the Digital Notebook app. Click on any created note to open. You have the option to edit or delete the note by clicking the icons.

| CENGAGE   MINDTAP                      | Q Search this course 🛛 🖉 🔔 Jessica                                  |
|----------------------------------------|---------------------------------------------------------------------|
| My Notes                               | нх 🧧                                                                |
| Notebook                               |                                                                     |
| + here faste                           | Logged into Eventure at: (perspected) (p. Sign out (?))             |
| Chapter 1                              | Softy Inc.                                                          |
| Crement 13-17-2019 Modified 13-12-2019 | Chapter 1                                                           |
| Linter Unigitier 1 notes nere.         | 30.00                                                               |
|                                        | Facult<br>15-3-2010<br>Hairedor                                     |
|                                        | to strates<br>Chemical Textures Notes                               |
|                                        | Chapter 3 Notes<br>10-05/000                                        |
|                                        | Compose a new note by clicking + New Note in the upper left corner. |
|                                        |                                                                     |
|                                        |                                                                     |
|                                        |                                                                     |
|                                        |                                                                     |
|                                        |                                                                     |
|                                        |                                                                     |
|                                        |                                                                     |

Topic:Using the Digital Notebook AppLevel:BeginnerIntended For:Instructors, Lead Instructors/MindTap Admins

MINDTAP

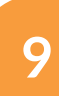

Click "X" to close the Digital Notebook.

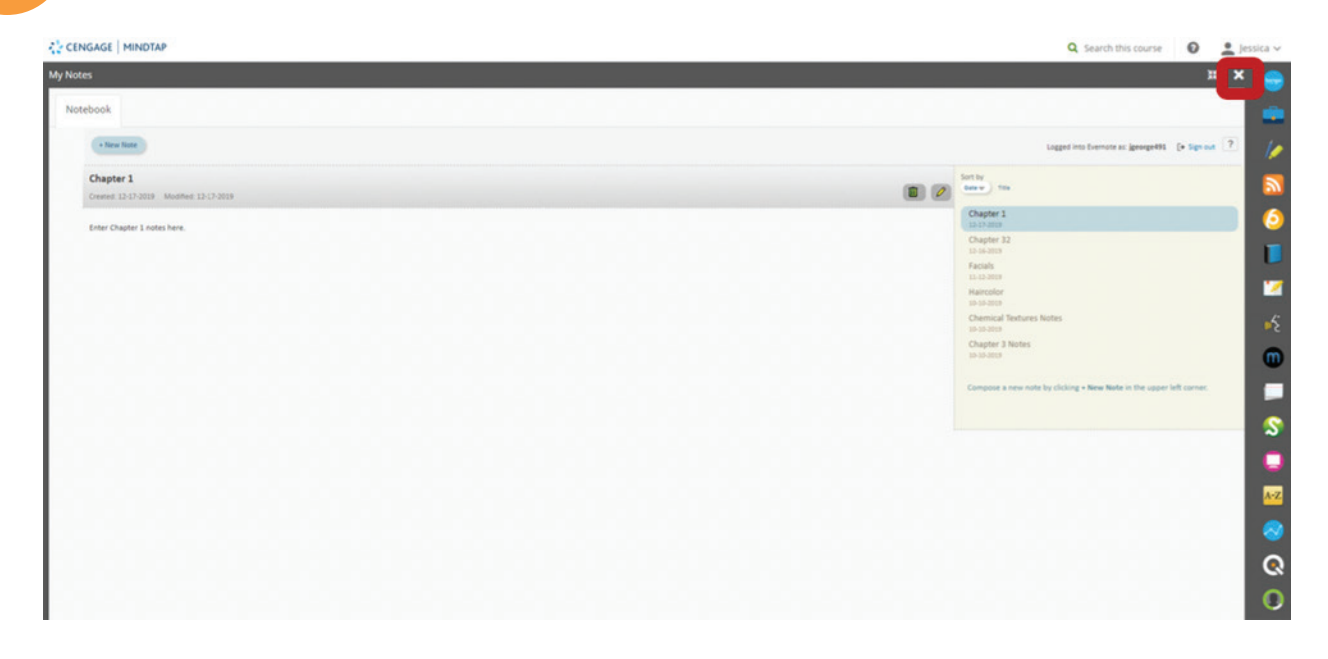

Topic:Using the Digital Notebook AppLevel:BeginnerIntended For:Instructors, Lead Instructors/MindTap Admins

5